## Sales Works

## LAB Industries

Инструкция по отметке оборудования в ЦБД Sales Works

## 1 ОБЩИЕ ПОЛОЖЕНИЯ

Данный документ описывает возможность отметки POS-оборудования в ЦБД SalesWorks.

## 2КРАТКАЯ ИНСТРУКЦИЯ

1.Переходим в справочник «**Торговые точки**» и выбираем ТТ по которой нужно отметить оборудование.

| BCE | ИЗБРАННОЕ                              | Q, |                                                          | SalesWorks         |              | In column                                 | -                                   |                                     |                                                          | 40 0               | 💄 myasen 📑                   |  |  |  |  |  |
|-----|----------------------------------------|----|----------------------------------------------------------|--------------------|--------------|-------------------------------------------|-------------------------------------|-------------------------------------|----------------------------------------------------------|--------------------|------------------------------|--|--|--|--|--|
| **  | Пользователи                           | >  |                                                          |                    |              |                                           |                                     |                                     |                                                          |                    |                              |  |  |  |  |  |
|     | Другие справочники                     | >  | Тор                                                      | говые точки Группы | Типы Подтипы | Альтклассификация типов                   | Сообщения Локальные ТТ              |                                     |                                                          | <b>司</b> , 土 司     | . C +                        |  |  |  |  |  |
| 4   | Структура продаж                       | >  | Точка синаронизации Вегор Груп, г. Бриса: • Статус Все • |                    |              |                                           |                                     |                                     |                                                          |                    |                              |  |  |  |  |  |
| 8   | Торговые точки                         | ~  | t                                                        |                    |              |                                           |                                     |                                     |                                                          |                    |                              |  |  |  |  |  |
| [   | Торговые точки                         | >  |                                                          | N <sup>0</sup>     | Внешний код  | Юридический адрес                         | Юридическое название                | Фактическое название                | Фактический адрес                                        | Объект географии 🔻 | лицо                         |  |  |  |  |  |
|     | Характеры продаж<br>Сети               | ,  |                                                          | \$                 |              |                                           |                                     |                                     |                                                          |                    |                              |  |  |  |  |  |
|     | Договора с сетями                      |    |                                                          | 1000700000         | 61-1638      | г.Карачев,ул.Калинина,д.10                | ИП Алиева Наталья Геннадьевна       | ИП Алиева Наталья Геннадьевна       | г.Харачев,ул.Первомайская,д.150 В,м-н<br>"Стройдом"      | Bryansk            | Сибаков Павел                |  |  |  |  |  |
|     | Точки покрытия<br>Факторы расположения |    |                                                          | 1000700001         | 61-2722      | г.Бранск,ул.Рассветов.д.4                 | ИП Астапенко Виктор Михайлович      | ИП Астапенко Виктор<br>Михайлович   | г.Брянск.ул.Сталелитейная.д.14 склад №98<br>"Сантехника" | Bryansk            | Мулюкин Алексей              |  |  |  |  |  |
|     | Форматы                                |    | 0                                                        | 1000700002         | 61-15862     | г.Брянск, ул.Рассветов, д.4               | ИП Астапенко Виктор Михайлович      | ИП Астапенко Виктор<br>Михайлович   | г.Брянск,ул.Сталелитейная,д.14,лав. №123                 | Bryansk            | Мулюкин Алексей              |  |  |  |  |  |
|     | Маршруты<br>Юридические лица           |    |                                                          | 1000700003         | 51-17082     | Клинцовский р-<br>н,п.Ардонь,ул.Южная,д.5 | ИП Бессмертная Галина<br>Николаевна | ИП Бессмертная Галина<br>Николаевна | Клинцовский р-н.п.Ардонь,ул.Южная,д.5                    | Bryansk            | Миксовый ТП Вектор<br>Бранск |  |  |  |  |  |
|     |                                        |    |                                                          |                    |              |                                           |                                     |                                     |                                                          |                    |                              |  |  |  |  |  |

Рисунок 2.1 – Выбор TT

2.В карточке ТТ переходим на закладку «Неинвентарное POS-оборудование» и нажимаем на кнопку «Привязать».

| 🗧 Торговые точки - ИП                                                                           | Алиева Наталья Геннадьевна                                                                  |                                                                                                    | 🔯 🖌 C 🛨                                                                                                    | 00                                   |
|-------------------------------------------------------------------------------------------------|---------------------------------------------------------------------------------------------|----------------------------------------------------------------------------------------------------|----------------------------------------------------------------------------------------------------|--------------------------------------|
| Общее Контакты Реквизиты                                                                        | Характеристики Приоритетные категории                                                       | Принадлежность Карта Пользовательские поля                                                                                                    |                                                                                                    |                                      |
| Точка синкропизацине<br>№:<br>Впешний коду:<br>Код ГО:<br>Подлин:<br>Объект географии:<br>Сеть: | Berrop Tpynn, r. Spence<br>1000700000<br>51-1638<br>Cartressera<br>Bryansk IPañon]<br>Dycto | Юридическое название:<br>Фастическое название:<br>Юридический адрес:<br>Фактический адрес:<br>Юридическое лицо:<br>Точка покрытия:<br>Ответственное лицо: | ИП Алиева Наталья Геннадьевна<br>ИП Алиева Наталья Геннадьевна<br>г.Карачевул.Калининад.10<br>г.Карачевул.Первомайская.д.150 8,м-н "Стройдом"<br>ИП Алеева Наталья Геннадьевна<br><u>Писто</u><br>Сибаков Павел Порговий представитель] |                                      |
| Внешний формат:<br>Шаблон активности:<br>Статус:<br>Изменено:<br>Пользователем:                 | <u>Пусто</u><br><u>Стандартный</u><br><u>2 - Активнае</u><br>04.10.2016 23:20:00            | Тип продаж:<br>Причина закрытик:<br>Комментарий:                                                                                                    | 0 Обычные продажи<br>Пусте                                                                                                    |                                      |
| Типы альтернативной классификации                                                               | Маршруты Формы оплаты Характеры<br>Пере                                                     | продаж Изображения Лицензии Неинвентарн<br>тяните сода заглавие колонки для гоуппирования по этой кол                                                     | ое РОS-оборудование Ин < > СЭ бо                                                                                                    | D 1                                  |
| Категория                                                                                       | т Группа т Тип                                                                              | т Бренд т РОS-с                                                                                                    | оборудование • Коли Заказ последн Комментарий заказа                                                                                                    | <ul> <li>Дата<br/>установ</li> </ul> |

Рисунок 2.2 – Вкладка Неинвентарное POS-оборудование

3. При нажатии на кнопку **«Привязать»** откроется список с оборудованием, которое можно отметить в ТТ. Выбираете необходимое оборудование и нажимаете сохранить.

| POS-O | БОРУДС | вание                                 |           |          |       |        |                |                |               |               |                 |       |                 |
|-------|--------|---------------------------------------|-----------|----------|-------|--------|----------------|----------------|---------------|---------------|-----------------|-------|-----------------|
| Пои   | СК     | Q Ограничение                         |           |          | Ŧ     |        |                |                |               |               |                 |       | Â               |
|       |        |                                       |           |          |       |        |                |                |               |               |                 |       |                 |
| i     |        | перетяние скода заглави               | = = = = = | для труг |       |        |                |                |               |               |                 |       |                 |
|       | Nº ≖   | РОS-оборудование 👻                    | Бренд     | Тип ▼    | Групп | Катего | Серий<br>номер | Инвен<br>номер | Инвен<br>учет | Дата<br>выпус | Техни<br>состоя | Проен | резер<br>под пј |
|       | \$     |                                       |           |          |       |        |                |                | •             | •             |                 |       | -               |
|       | 2      | Стойка момент прикассовая             | Moment    | Стойки   | Undef | Undef  |                | 7227280        |               |               | 2 -<br>Рабочее  |       |                 |
|       | 3      | Стойка Момент-Метилан                 | Moment    | Стойки   | Undef | Undef  |                | 7227280        |               |               | 2 -<br>Рабочее  |       |                 |
|       | 5      | Крючок вертикальный                   | Undef     | Крючки   | Undef | Undef  |                | 7227280        |               |               | 2 -<br>Рабочее  |       |                 |
|       | 7      | Стойка Makroflex                      | Makrofle  | Стойки   | Undef | Undef  |                | 7227280        |               |               | 2 -<br>Рабочее  |       |                 |
|       | 14     | Стойка Момент универсальная           | Moment    | Стойки   | Undef | Undef  |                | 7227280        |               |               | 1 -<br>Новое    |       |                 |
|       | 15     | Крючок для картриджей Момент          | Moment    | Крючки   | Undef | Undef  |                | 7227280        |               |               | 1 -<br>Новое    |       |                 |
|       | 16     | Крючок Момент 2х2                     | Moment    | Крючки   | Undef | Undef  |                | 7227280        |               |               | 1 -<br>Новое    |       |                 |
|       | 17     | Крючок для пены Момент                | Moment    | Крючки   | Undef | Undef  |                | 7227280        |               |               | 1 -<br>Новое    |       |                 |
|       | 18     | Стойка Локтайт                        | Loctite   | Стойки   | Undef | Undef  |                | 7227280        |               |               | 1 -<br>Новое    |       |                 |
|       | 19     | Стойка Стоп Влажность 6 шт на паллете | Metylan   | Стойки   | Undef | Undef  |                | 7227280        |               |               | 1 -<br>Новое    |       |                 |
|       | 20     | Паразит Стоп Влажность                | Metylan   | Тип1     | Undef | Undef  |                | 7227280        |               |               | 1 -<br>Новое    |       |                 |
|       | 21     | Крючок СТОЛЯР                         | Moment    | Крючки   | Undef | Undef  |                | 7227280        |               |               | 1 -<br>Новое    |       |                 |
|       | 22     | Стойка метилан креатив листалка       | Metylan   | Стойки   | Undef | Undef  |                | 7227280        |               |               | 1 -<br>Новое    |       |                 |
|       |        |                                       |           |          |       |        |                |                |               |               | OTME            | HA    | ок              |

Рисунок 2.3 – Выбор POS-оборудования

4.После добавления оборудования заполняем следующие параметры:

- количество отображает количество POS-оборудования в TT;
- заказанное количество- отображает количество заказанного оборудования в ТТ;
- дата последнего заказа;
- дата установки.

| Типь  | альтерна   | тивной классиф                 | икации Мар | ошруты ( | <sup>р</sup> ормы оплаты | Характеры продаж         | Изображения     | Лицензии        | Неинвентарное РО               | S-оборудование | Ин                           | < >  |
|-------|------------|--------------------------------|------------|----------|--------------------------|--------------------------|-----------------|-----------------|--------------------------------|----------------|------------------------------|------|
| <br>L |            |                                |            |          | Перетяните               | сюда заглавие колонки дл | я группирования | по этой колонке |                                |                |                              |      |
|       |            | Категория 🔻                    | Группа 🔻   | Тип 👻    | Бренд 🔻                  | РОЅ-<br>оборудование     | Количество 🔻    | Заказанное 🗸    | Дата<br>последнего ▼<br>заказа | Комментарий 🔻  | Дата<br>установки            | *    |
|       |            |                                |            |          |                          |                          | \$              | <b>(</b>        |                                |                |                              | *    |
|       | 1          | Undef                          | Undef      | Стойки   | Moment                   | Стойка Момент-Метилан    | 0               | 0               |                                |                |                              |      |
| Ст    | раница 1 и | 13 <mark>1</mark> (1 элементы) | < 1 >      |          |                          |                          |                 |                 |                                | Записе         | й на <mark>с</mark> транице: | 20 🕶 |

Рисунок 2.4 – Параметры POS-оборудования

Для добавления выше описанных параметров оборудования необходимо нажать на кнопку

«Редактирования»

(рис. 2.4) и внести данные в соответствующие колонки. Сохранить

изменения нажатием на кнопку «Сохранить»

| Типы | альтерна | тивной классификац | ии Маршруты | Формы опла | гы Характе <mark>ры</mark> і | продаж Изображения         | Лицензии         | Неинвентарное РО      | S-оборудование                 | Ин <          | 99 G K            |
|------|----------|--------------------|-------------|------------|------------------------------|----------------------------|------------------|-----------------------|--------------------------------|---------------|-------------------|
|      |          |                    |             |            | Перетяните сюда              | заглавие колонки для групп | ирования по этой | колонке               |                                |               |                   |
|      |          | Категория 🔻        | Группа 🔻    | Тип 👻      | Бренд 👻                      | POS-оборудование 🔻         | Количество 🔻     | Заказанное количество | Дата<br>последнего 🔻<br>заказа | Комментарий 🔻 | Дата<br>установки |
|      |          |                    |             |            |                              |                            | \$               | \$                    | -                              |               | •                 |
|      |          | Undef              | Undef       | Крючки     | Undef                        | Крючок вертикальный        | 0, \$            | 0 🗘                   | -                              |               | Ţ                 |

Рисунок 2.5 – Редактирование параметров POS-оборудования

5.Для того, чтобы удалить оборудование необходимо отметить оборудование и нажать на кнопку **«Отвязать»** 

| Тиг | ыаль  | ьтернат | тивной классифі  | икации М | аршруты | Формы оплаты | Характеры продаж        | Изображения      | я Лицензии            | Неинвентарное РО               | S-оборудование | Ин                | <    | > |  |
|-----|-------|---------|------------------|----------|---------|--------------|-------------------------|------------------|-----------------------|--------------------------------|----------------|-------------------|------|---|--|
| 1   |       |         |                  |          |         | Перетяните   | сюда заглавие колонки д | ія группирования | по этой колонке       |                                |                |                   |      |   |  |
|     |       |         | Категория 🔻      | Группа 🔻 | Тип 🔻   | Бренд 🔻      | РОS-<br>оборудование    | Количество 🔻     | Заказанное количество | Дата<br>последнего ▼<br>заказа | Комментарий 🔻  | Дата<br>установки | Ŧ    |   |  |
|     |       |         |                  |          |         |              |                         | \$               | <b></b>               | •                              |                |                   | Ŧ    |   |  |
|     |       | L       | Undef            | Undef    | Стойки  | Moment       | Стойка Момент-Метилан   | 0                | (                     | 0                              |                |                   |      |   |  |
| C   | трани | ица 1 и | з 1 (1 элементы) | < 1 >    |         |              |                         |                  |                       |                                | Записе         | й на странице:    | 20 🕶 |   |  |

Рисунок 2.6 – Удаление отметок по POS-оборудованию